## Nastavení FTP na disk F:\

Vzdálený přístup na disk F:\ je v současné době možný jen pomocí FTP klienta. Doporučujeme použít FTP klienta <u>Filezilla</u> (podporované OS: Windows, Mac OS X, Linux). Ostatní nemusí podporovat vyžadované zabezpečení! Po nainstalování a spuštění programu vytvořte nové připojení volbou v textovém menu "**Soubor\Správce míst...**"

| FileZilla                                                     |        |                                                                                                    |  |  |  |  |
|---------------------------------------------------------------|--------|----------------------------------------------------------------------------------------------------|--|--|--|--|
| Soubor Upravit Zobrazit Přenos Server Bookmarks Nápo          | ověda  |                                                                                                    |  |  |  |  |
| Správce míst CTRL+S                                           | )      |                                                                                                    |  |  |  |  |
| Uložit současné spojení do Správce míst                       | Heslo: | Port: Rychlé spojení 💌                                                                                                    |  |  |  |  |
| New tab CTRL+T                                                |        | ×                                                                                                    |  |  |  |  |
| Close tab CTRL+W                                              |        |                                                                                                    |  |  |  |  |
| Exportovat<br>Importovat                                      |        | -                                                                                                    |  |  |  |  |
| Ukázat právě editované soubory CTRL+E                         | •      | Vzdálená složka:                                                                                                    |  |  |  |  |
| Konec CTRL+Q                                                  | ^      |                                                                                                    |  |  |  |  |
| M:<br>N:<br>R:<br>S:<br>T: (Data)                             | E      |                                                                                                    |  |  |  |  |
| Jméno souboru / Velikost so Typ souboru Poslední z            | měna 🖍 | Jméno / Velikost s Typ souboru Poslední změna Oprávnění Ov                                                                                                    |  |  |  |  |
| L: Vyměnitelný di                                             |        |                                                                                                    |  |  |  |  |
| 👝 M: Vyměnitelný di                                           |        | Neožinajas k žádoánu sonumu                                                                                                    |  |  |  |  |
| N: Vyměnitelný di                                             |        | ivepipojen k zadnemu serveru                                                                                                    |  |  |  |  |
| A Standard Ka CD-R                                            | -      |                                                                                                    |  |  |  |  |
| T (Data) Místoí disk                                          |        | 4                                                                                                    |  |  |  |  |
| U: Místní dísk                                                |        |                                                                                                    |  |  |  |  |
| 🔄 V: (Vzory) Místní disk                                      |        |                                                                                                    |  |  |  |  |
| 👝 Z: (Vzory) Místní disk                                      | -      | ۲ ۲ |  |  |  |  |
| 12 složek                                                     |        | Prázdná složka.                                                                                                    |  |  |  |  |
| Server/Local file Směr Vzdálený soubor Velikost Priorita Stav |        |                                                                                                    |  |  |  |  |
| Soubory ve frontě Neúspěšné přenosy Úspěšné přenosy           | 1      |                                                                                                    |  |  |  |  |
| Otevře správce míst Reel Fronta: prázdná 🔍                    |        |                                                                                                    |  |  |  |  |

V následujícím dialogu klepněte na tlačítko "**Nové místo**", které si následně pojmenujte. Poté vyplňte jméno hostitele "**ftp.fd.cvut.cz**" a jako typ připojení vyberte "**FTPES - přes explcitní TLS/SSL**". Nakonec v poli Logon type přepněte na volbu Normální a zadejte stejné přihlašovací údaje jako do Novella.

| Select Enu y: |                    | Základní Pokročilé | Transfer Settings                   | Znaková sada |  |
|---------------|--------------------|--------------------|-------------------------------------|--------------|--|
| FTP-FD        |                    | Hostitel:          | ftp.fd.cvut.cz                      | Port:        |  |
|               |                    | Server Type:       | FTPES - FTP přes explicitní TLS/SSL |              |  |
|               |                    | Logon Type:        | Normální<br>novakjan                |              |  |
|               | Uživatelské jméno: |                    |                                     |              |  |
|               |                    | Heslo:             | ••••                                |              |  |
|               |                    | Konto:             |                                     |              |  |
|               |                    | Poznámky:          |                                     |              |  |
| Nové místo    | Nová složka        |                    |                                     |              |  |
| New Bookmark  | Přejmenovat        |                    |                                     |              |  |
| Odstranit     | Kopírovat          |                    |                                     |              |  |

Po vyplnění všech údajů potvrďte a vyberte **Spojit**. Objeví se varování o neznámém certifikátu, které přijměte klepnutím na tlačítko OK.

| server důvěryhodn | e neznámý. Podrobné<br>vý.                                                                                                    | ho prozkoumejte, abyste s                                                                                                    | e ujistili, že je                                                                                                    |
|-------------------|----------------------------------------------------------------------------------------------------|----------------------------------------------------------------------------------------------------|----------------------------------------------------------------------------------------------------|
| Detaily           |                                                                                                    |                                                                                                    |                                                                                                    |
| Platný od:        | 7.1.2010                                                                                                    |                                                                                                    |                                                                                                    |
| Platný do:        | 6.2.2010 -                                                                                                    | Certifikát vypršel!                                                                                                    |                                                                                                    |
| Sériové číslo:    | 00:dd:52:d                                                                                                    | e:68:90:37:c9:71                                                                                                    |                                                                                                    |
| Algoritmus veřejn | ého klíče: RSA s 1024                                                                                                    | bity                                                                                                    |                                                                                                    |
| Otisk (MD5):      | c2:f1:62:11                                                                                                    | 1:d9:06:c7:89:b3:b6:32:c7                                                                                                    | r:9f:e9:d3:05                                                                                                    |
| Otisk (SHA-1):    | 11:64:e0:4                                                                                                    | c:90:a7:36:47:c1:aa:22:d                                                                                                    | 1:4d:3a:79:57:67:f6:cf                                                                                                    |
| Dředmět certifiká | hu:                                                                                                    | Vydavatel certifik                                                                                                    | átu                                                                                                    |
| Epoločné iménou   | Libor Zidek                                                                                                    | Spoločné iménou                                                                                                    | Liber 7idek                                                                                                    |
| Organizace:       |                                                                                                    | Organizace:                                                                                                    |                                                                                                    |
| Jednotka:         | ED                                                                                                    | lednotka:                                                                                                    | ED                                                                                                    |
| Země:             | C7                                                                                                    | Země:                                                                                                    | C7                                                                                                    |
| State or province | : Czech Republic                                                                                                    | State or province                                                                                                    | : Czech Republic                                                                                                    |
| Lokalita:         | Prag                                                                                                    | Lokalita:                                                                                                    | Prag                                                                                                    |
| Podrobnosti relac | -                                                                                                    |                                                                                                    |                                                                                                    |
| Platformat for fd | e antera 21                                                                                                    |                                                                                                    |                                                                                                    |
| čifent AEC.1      | 10.CPC                                                                                                    |                                                                                                    |                                                                                                    |
| MAC CUAL          | 20-000                                                                                                    |                                                                                                    |                                                                                                    |
|                   | Detaily<br>Detaily<br>Platný do:<br>Platný do:<br>Sériové číslo:<br>Algoritmus veřejr<br>Otisk (MD5):<br>Otisk (MD5):<br>Otisk (SHA-1):<br>Předmět certifiká<br>Společné jméno:<br>Organizace:<br>Jednotka:<br>Země:<br>State or province<br>Lokalita:<br>Podrobnosti relac<br>Platforma: ftp. fd<br>Šifra: AES-1<br>MAC: SHA1 | Detaily   Detaily   Platný od: 7.1.2010   Platný do: 6.2.2010 -   Sériově čislo: 00:ddi52:d   Algoritmus veřejného klíče: RSA s 1024 Otisk (MD5):   Otisk (MD5): c.2:f1:62:1:   Otisk (SHA-1): 11:64:e0:4   Předmět certifikátu: Společné jméno:   Společné jméno: Libor Zidek   Organizace: CVUT FD   Jednotka: FD   Země: CZ   State or province: Czeh Republic   Lokalita: Prag   Podrobnosti relace Platforma: ftp.fd.cvut.cz:21   Šifra: AES-128-CBC   MAC: SHA1 | Detaily<br>Detaily<br>Platný od: 7.1.2010<br>Platný od: 6.2.2010 - Certifikát vypršell<br>Sériově číslo: 00:dd:52:de:68:90:37:c9:71<br>Algoritmus veřejného klíče: RSA s 1024 bity<br>Otisk (MD5): c2:f1:62:11:d9:06:c7:89:b3:b6:32:c7<br>Otisk (SHA-1): 11:64:e0:4c:90:a7:36:47:c1:aa:22:d<br>Předmět certifikátu: Vydavatel certifik<br>Společné jméno: Libor Zidek<br>Společné jméno: Libor Zidek<br>Společné jméno: Libor Zidek<br>Organizace: CVUT FD<br>Jednotka: FD<br>Jednotka: FD<br>Země: CZ<br>State or province: Czech Republic<br>Lokalita: Prag<br>Podrobnosti relace<br>Platforma: ftp.fd.cvut.cz:21<br>Šifna: AES-128-CBC<br>MAC: SHA1 |

Nyní jste připojeni na svůj disk F:\. Pro ukončení spojení klepněte na ikonu "Odpojení"

| FTP-FD - ftpes://ku                   | ubinmil@ftp.fd.cvut.cz - FileZilla            |          |                |               |                  |                   |           | x    |
|---------------------------------------|-----------------------------------------------|----------|----------------|---------------|------------------|-------------------|-----------|------|
| Soubor Upravit Zo                     | obrazit Přenos Server Bookmarks Ná            | pověda   |                |               |                  |                   |           |      |
|                                       | 🗊 🛱 🐙 🖗 🗶 🔊 🗐 📯 😤 🕻                           | n.       |                |               |                  |                   |           |      |
| Hostitel:                             | Uživatelské iméno:                            | Heslo:   |                | Port:         | Rychlé spoje     |                   |           |      |
| Odpověď 2278                          | Entering Passive Mode (147 32 100 220 153 01) | 110001   |                | , or a        | intro and oppose |                   |           |      |
| Příkaz: MLSE                          | )                                             |          |                |               |                  |                   |           | î    |
| Odpověď: 150 /<br>Odpověď: 226-       | Accepted data connection                      |          |                |               |                  |                   |           |      |
| Odpověď: 226-                         | Options: -a -l                                |          |                |               |                  |                   |           | -    |
| Odpověď: 226<br>Stav: Výpis           | 18 matches total<br>s složky proběhl úspěšně  |          |                |               |                  |                   |           | -    |
|                                       |                                               |          |                |               |                  |                   |           |      |
|                                       |                                               |          |                | : ]/          |                  |                   |           |      |
|                                       |                                               | <u>^</u> | ±              |               |                  |                   |           |      |
|                                       |                                               |          |                |               |                  |                   |           |      |
| • • • • • • • • • • • • • • • • • • • |                                               | E        |                |               |                  |                   |           |      |
|                                       |                                               |          |                |               |                  |                   |           |      |
|                                       |                                               |          | Ohe            | ah dieku l    |                  |                   |           |      |
| 😥 👝 T: (Data                          | a)                                            | -        | 005            | an uisku i    | .1               |                   |           |      |
| Jméno souboru /                       | Velikost so Typ souboru Poslední              | změna 🖍  | Jméno /        | Velikost s    | Typ souboru      | Poslední změna    | Oprávnění | i 🔺  |
| <b>-</b> L:                           | Vyměnitelný di                                |          | J              |               |                  |                   |           |      |
| - M:                                  | Vyměnitelný di                                |          | Decin 🌗        |               | Složka sou       | 26.5.2009 5:48:40 | 0777      | H    |
| - N:                                  | Vyměnitelný di                                |          | 🐌 !Moje        |               | Složka sou       | 5.11.2009 14:32   | 0777      |      |
| 🔐 R:                                  | Jednotka CD-R                                 |          | 📕 _Mail        |               | Složka sou       | 14.1.2010 9:42:50 | 0777      |      |
| S:                                    | Jednotka CD-R                                 | E        | 🌗 Ceky Keys    |               | Složka sou       | 19.12.2009 20:1   | 0777      |      |
| 👝 T: (Data)                           | Místní disk                                   |          | 🕒 CS           |               | Složka sou       | 19.12.2009 19:5   | 0777      |      |
| 👝 U:                                  | Místní disk                                   |          | 🌙 www          |               | Složka sou       | 26.5.2009 6:21:18 | 0777      |      |
| 👝 <mark>V: (</mark> Vzory)            | Místní disk                                   | _        | 🔄 Blok-du      | 119 328       | AutoCAD v        | 9.10.2009 10:34   | 0777      | -    |
| 👝 Z: (Vzory)                          | Místní disk                                   | -        | •              |               | III              |                   |           | - P. |
| 12 složek                             |                                               |          | 10 .ooborů o 6 | sloteki Celko | rá velikosti 123 | 0 000 119 bujtů   |           | _    |
| Server/Local file                     | Směr Vzdálený soubor                          |          | Velikost Prio  | rita Stav     |                  |                   |           |      |
|                                       |                                               |          |                |               |                  |                   |           |      |
|                                       |                                               |          |                |               |                  |                   |           |      |
|                                       |                                               |          |                |               |                  |                   |           |      |
|                                       |                                               |          |                |               |                  |                   |           |      |
| Soubory ve frontě                     | Neúspěšné přenosy Úspěšné přenosy             |          |                |               |                  |                   |           |      |
|                                       |                                               |          |                |               |                  | 🔒 🕖 🚥 Fronta:     | prázdná   |      |